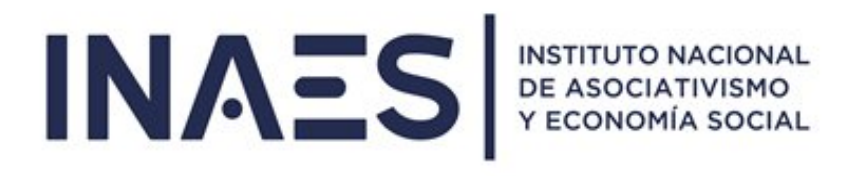

# SISTEMA PRÉSTAMOS Y/O REFINANCIACIONES POR DEUDA DE APORTES DEL ARTÍCULO 9 LEY 20.321

Instructivo Interno

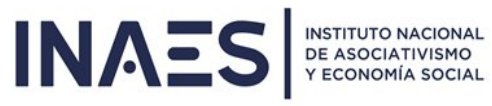

# INDICE

| 1. | OBJETIVO DEL SISTEMA                 | 2  |
|----|--------------------------------------|----|
| 2. | PERFILES DE USUARIO                  | 2  |
| 3. | CARACTERÍSTICAS DEL SISTEMA          | 3  |
| 4. | ART.9° LEY 20.321                    |    |
|    | 4.1 CONSULTAR EXISTENTE              | 4  |
|    | 4.2 CREAR NUEVO                      | 5  |
|    | 4.3 IMPUTAR CREDITO                  | 7  |
|    | 4.2 APLICAR TASA REF. ART. 9         | 9  |
| 5. | PRÉSTAMOS                            |    |
|    | 5.1 CONSULTAR                        | 10 |
|    | 5.2 GRABAR NUEVO                     | 12 |
| 6. | SIMULADOR                            | 13 |
| 7. | LEGALES                              |    |
|    | 7.1 JUDICIALIZACIÓN                  | 14 |
| 8. | RECIBOS                              |    |
|    | 8.1 REIMPRIMIR                       | 14 |
|    | 8.2 GENERAR                          | 15 |
| 9. | CIERRE DE CONVENIOS                  | 16 |
| 10 | ). ADMINISTRACIÓN                    | 16 |
| 11 | 1. MOROSIDAD                         |    |
|    | 11. 1 INFORME MOROSIDAD              | 18 |
|    | 11. 2 INFORME MOROSIDAD FECHA ACTUAL | 18 |
| 12 | 2. AYUDA                             |    |
|    | 12.1 ENTIDADES PARA PAGO ERECAUDA    | 19 |
|    | 12.2 MANUAL DE USUARIO               | 19 |

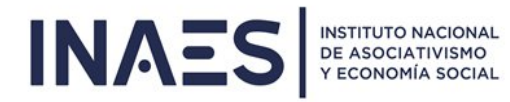

## 1. OBJETIVO

Desarrollar los Sistemas Informáticos para llevar el control de los Préstamos que el INAES otorga, las refinanciaciones de los mismos y las refinanciaciones por deudas de aporte de Art. 9 Ley 20.321, en adelante Art.9

## 2. PERFILES DE USUARIO

El sistema cuenta con los siguientes perfiles:

- Administrador: Este perfil es utilizado solo por el sector de Informática.
- **Préstamos Especial:** Manejo de los préstamos, refinanciaciones de los mismos y administra las tablas paramétricas que son las que se usan en las fórmulas. También en este menú se procesa la aplicación de las tasas pasivas trimestrales.
- **Préstamos:** Manejo de los préstamos y refinanciaciones de préstamos.
- Artículo 9 Especial: Manejo de las refinanciaciones de Art. 9° y también es el encargado de procesar la aplicación de las tasas pasivas trimestrales.
  - i. Artículo 9°: Manejo de las refinanciaciones de Art. 9°.
  - ii. Legales: Mantener la información de los préstamos judicializados.
  - iii. **Promoción y Desarrollo:** Simular la cuotificación de los préstamos para incluirlo en los convenios a firmar.

## 3. CARACTERÍSTICAS DEL SISTEMA

En esta pantalla debemos Ingresar los datos correspondientes a nuestro usuario:

| INAES NEUTION MACONAL<br>DE ACCOLUMINADOL | PRESTAMOS Y REFINANCIACIONES ART. 9 |
|-------------------------------------------|-------------------------------------|
|                                           | Información de cuenta               |
|                                           | E Tipo Documento:                   |
|                                           |                                     |
|                                           | E Numero:                           |
|                                           | Usuario:                            |
|                                           | e Contración                        |
|                                           | Concasena.                          |
|                                           | Recordar mi cuenta                  |
|                                           | Iniciar sesión                      |

De acuerdo a cada perfil se van a ver las diferentes opciones del menú con cada funcionalidad del sistema.

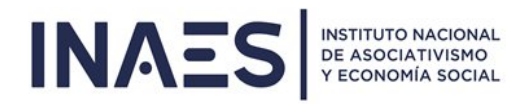

# 4. ARTÍCULO 9

## **4.1 CONSULTAR**

En esta opción podremos consultar las refinanciaciones solicitadas por las Entidades filtrando por número de CUIT, Provincia y Matrícula.

Una vez filtrada la Entidad, nos mostrara las refinanciaciones abiertas y cerradas con su número de expediente, la ubicación y la acción de poder consultar el mismo.

|                       | Ministerio de Salud y Desarrollo Social |                            | Art. 9             | Cierre Cnio. Legale | s Recibos Ayuda |  |  |
|-----------------------|-----------------------------------------|----------------------------|--------------------|---------------------|-----------------|--|--|
|                       |                                         |                            | Consultar          |                     |                 |  |  |
| <b>CONSULTA REFIN</b> | ANCIACION ARTICULO 9                    |                            |                    |                     |                 |  |  |
|                       |                                         |                            | Aplicar Nueva Tasa |                     |                 |  |  |
| CUIT:                 | Provincia:                              | Matrícula:                 |                    | Razon Social:       |                 |  |  |
|                       | Seleccione Provincia 🔹                  | matrícula                  |                    |                     |                 |  |  |
|                       |                                         |                            |                    |                     |                 |  |  |
|                       | Consult                                 | ar refinanciación Artículo | 9                  |                     |                 |  |  |
| ABIERTOS              | CERRADOS                                |                            |                    |                     |                 |  |  |
|                       | REFINANCI                               | DE LA ENTIDAD              |                    | 0                   |                 |  |  |
|                       | EXPTE. PAGO NRO.                        |                            | UBICACION          |                     |                 |  |  |
|                       |                                         |                            |                    |                     |                 |  |  |
|                       |                                         |                            |                    |                     |                 |  |  |

Una vez que presionamos sobre consultar nos llevará a la siguiente pantalla en donde nos indicará el número de resolución por la cual se otorgó el convenio, el estado inicial del mismo, el estado final y la acción de poder ver el detalle.

| INAES    | INSTITUTO NACIONAL<br>DE ASOCIATIVISMO<br>Y ECONOMÍA SOCIAL | Ministerio de Salud y Desarrollo Socia<br>Presidencia de la Nación | Art. 9<br>1 | Administración       | Préstamos | Carga Inicial | Simulador     | Legales | Imprimir | Ayuda | AYUDAECON - |
|----------|-------------------------------------------------------------|--------------------------------------------------------------------|-------------|----------------------|-----------|---------------|---------------|---------|----------|-------|-------------|
| ADMINIST | RA CONVI                                                    | ENIOS                                                              |             |                      |           |               |               |         |          |       |             |
|          |                                                             |                                                                    |             |                      |           |               |               |         |          |       |             |
|          | RESOLUCION OTORGAMIENTO NRO. 🕈<br>ResolTest_Javier_22072019 |                                                                    | LIST        | EINIAL               | ACCIONES  |               |               |         |          |       |             |
|          | RESOLUCION OTORGAMIENTO NRO.<br>ResolTest_Javier_22072019   |                                                                    | Refinancia  | Refinanciado Abierto |           | rto           | Q Ver Detalle |         |          |       |             |
|          |                                                             |                                                                    |             |                      |           |               |               |         |          |       |             |
|          |                                                             |                                                                    |             | • Volver             |           |               |               |         |          |       |             |

Si presionamos sobre "Ver detalle" nos llevará a la siguiente pantalla en donde podremos ver nuevamente el número de expediente y resolución por la cual se otorgó el convenio. También el detalle con el importe, la fecha de vencimiento, pago realizadoy la fecha de cuando se realizó dicho pago.

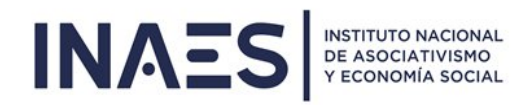

| IN                                                                                                    | IAES              | INSTITUTO NACIONAL<br>DE ASOCIATIVISMO<br>Y ECONOMÍA SOCIAL | Minis<br>Pre | terio de Salud y Desarrollo Soci<br>sidencia de la Nació | ial Art. 9<br>In | Administración  | Préstamos       | Carga Inicial  | Simulador          | Legales | Imprimir | Ayuda | AYUDAECON |
|----------------------------------------------------------------------------------------------------|-------------------|-------------------------------------------------------------|--------------|----------------------------------------------------------|------------------|-----------------|-----------------|----------------|--------------------|---------|----------|-------|-----------|
| Art. 9 Administración Préstamos Carga Inicial Simulador   DETALLE DEL CONVENIO   Expte. Pago Nro: Test_Javier_22072019 Resol. Otorg. Nro: ResolTest_Javier_22072019 Image: Colspan="4">Colspan="4">Colspan="4"Colspan="4">Colspan="4"Colspan="4"Colspan="4">Colspan="4"Colspan="4" |                   |                                                             |              |                                                          |                  |                 |                 |                |                    | Volv    | ver      |       |           |
|                                                                                                    | Expte. Pago Nro.: |                                                             |              | vier_22072019                                            | Resol. C         | Dtorg. Nro.: Re | esolTest_Javier | _22072019      |                    |         |          |       |           |
|                                                                                                    |                   |                                                             |              | Datos                                                    | de la Refina     | nciación        |                 |                |                    |         |          |       |           |
|                                                                                                    | Importe:          |                                                             | 1,41         | Fecha Vencimiento:                                       | 31/08/2019       | Pag             | o Realizado:    | Fecho<br>Reali | a de Pago<br>zado: |         |          |       |           |
|                                                                                                    |                   |                                                             |              |                                                          |                  |                 |                 |                |                    |         |          |       |           |
|                                                                                                    |                   |                                                             |              |                                                          | Imputar Cré      | dito            |                 |                |                    |         |          |       |           |

#### **4.2 CREAR NUEVO**

Debe seleccionar los períodos a refinanciar, para ello deben estar creadas las Boletas Webs de cada uno. Se deben seleccionar "todos" los períodos adeudados.

| ΙΝΑΞ | S INSTITUTO NACIONAL<br>DE ASOCIATIVISMO<br>Y ECONOMÍA SOCIAL | Ministerio de Saluc<br>Presidencia | l y Desarrollo Social<br>de la Nación                                                              | Art. 9             | Cierre Cnio.   | Legales | Recibos                   | Ayuda | AYUDAECON |  |  |
|------|---------------------------------------------------------------|------------------------------------|----------------------------------------------------------------------------------------------------|--------------------|----------------|---------|---------------------------|-------|-----------|--|--|
| CARG |                                                               | NTE REFINANC                       | IACION                                                                                             |                    |                |         |                           | 🖸 Vol | ver       |  |  |
|      |                                                               |                                    |                                                                                                    |                    |                |         |                           |       |           |  |  |
|      |                                                               | El importe e                       | es el monto de Capital a pagar generado oportu<br>s se calculará cuando baga click en botón "Calcu | namente            | e SIN interese | S       |                           |       |           |  |  |
|      |                                                               | BOLETAS                            | GENERADAS SOBRE LAS QUE SE CALCULARÁ EL MONTO                                                      | DE LA RE           | FINANCIACION   |         |                           |       |           |  |  |
|      | Seleccionar                                                   | Período                            | Cupón de Pago                                                                                      | ón de Pago t       |                |         | Monto Capital SIN Interés |       |           |  |  |
|      |                                                               | 01/01/2013                         | 57900000293212300013199024200000158131907                                                          | 20137              |                | 14      | 4,20                      |       |           |  |  |
|      |                                                               | 01/02/2013                         | 57900000293212300013199024300000145651907                                                          | 20133              |                | 13      | 5,24                      |       |           |  |  |
|      |                                                               | 01/01/2014                         | 57900000293212300014174019300000041842406                                                          | 20147              |                | 3       | 8,80                      |       |           |  |  |
|      |                                                               | 01/01/2014                         | 57900000293212300014174019400000041842406                                                          | 20144              |                | 3       | 8,80                      |       |           |  |  |
|      |                                                               | 01/01/2014                         | 57900000293212300014174019800000102152406                                                          | 20144              |                | 9       | 4,72                      |       |           |  |  |
|      |                                                               | 01/02/2014                         | 57900000293212300014175009500000105102506                                                          | 510250620146 99,20 |                |         |                           |       |           |  |  |
|      |                                                               | 01/06/2014                         | 57900000293212300014232023500000080112108                                                          | 20149              |                | 7       | 9,00                      |       |           |  |  |

Una vez seleccionados, haciendo click en "calcular refinanciación" se accede al pop up que muestra los períodos e importes que estaremos refinanciando:

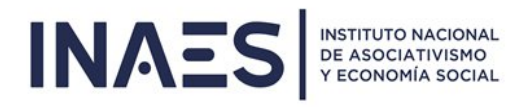

|         | Es el capital oportunamente cargado más el interés a | I último día del presente mes |
|---------|------------------------------------------------------|-------------------------------|
| Periodo | CodigoBarra                                          | Monto                         |
| 1/2013  | 5790000029321230001319902420000015813190720137       | 396.25                        |
| 2/2013  | 5790000029321230001319902430000014565190720133       | 368.69                        |
| 1/2014  | 5790000029321230001417401930000004184240620147       | 96.71                         |
|         | Confirmar                                            | Cancelar                      |

Confirmando el mismo, nos aparece la deuda total (con intereses incluidos), 2 campos para el ingreso del Nro. de Expediente y Nro. de Resolución y el botón "Guardar anticipo"

| 01/00/2018                    | 5/ 5000025521250001821100450000250400510/20188                                                          | 2.304,00                      |
|-------------------------------|----------------------------------------------------------------------------------------------------|-------------------------------|
|                               | Calcular Refinanciación                                                                                 |                               |
|                               |                                                                                                    |                               |
|                               | Total de Deuda: \$ 861.65                                                                               |                               |
|                               |                                                                                                    |                               |
|                               |                                                                                                    |                               |
|                               | ANTICIPO DE LA REFINANCIACION                                                                           |                               |
| FECHA APROX. VTC              | ANTICIPO DE LA REFINANCIACION<br>2. CUOTA TOTAL DEL 10% DE L                                            | A DEUDA                       |
| FECHA APROX. VTC<br>31/01/202 | ANTICIPO DE LA REFINANCIACION<br>. CUOTA TOTAL DEL 10% DE L<br>0 86,17                                  | A DEUDA                       |
| FECHA APROX. VTC<br>31/01/202 | ANTICIPO DE LA REFINANCIACION<br>0 CUOTA TOTAL DEL 10% DE L<br>0 86,17<br>14 44 Página [] de 1   Par 14 | A DEUDA<br>Mostrando 1 - 1 de |

Haciendo click en el mismo, se graba la refinanciación y se accede a los datos de la refinanciación grabada.

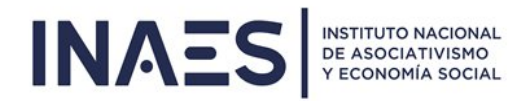

# 4.3 IMPUTAR CRÉDITO

Debajo de los datos contaremos con la opción de "Imputar Crédito", en esta pantallanos dará la opción de poder imputar el mismo mediante los pagos recibidos por el sistema de ESIDIF.

Buscamos un pago acorde al valor que deseamos cobrar y presionamos elsigno S que figura en la opción de "Imputar Pago".

|                    |                       | Art. 9 Administraci        | in Préstamos        | Carga Inicial  | Simulador | Legales | Imprimir  | Ayuda | AYUDAECON |
|--------------------|-----------------------|----------------------------|---------------------|----------------|-----------|---------|-----------|-------|-----------|
|                    |                       |                            | /er Pagos Registrac | los en ESIDIF  |           |         |           |       |           |
|                    | LISTADO DE PAGOS RECI | BIDOS EN ESIDIF (Solo se p | uede imputar de un  | pago a la vez) |           | -A.     |           | C     |           |
| FECHA COMPROBANTE  | FECHA REGISTRO        | NRO BOLET                  | A_DEP_CPTE          |                | IMPORTE   |         | IMPUTAR F | PAGO  |           |
| 16/7/2019 00:00:00 | 18/7/2019 00:00:00    | 4                          | 024                 |                | 10,00     |         | \$        | -     |           |
| 16/7/2019 00:00:00 | 18/7/2019 00:00:00    | 14                         | 256                 |                | 10,00     |         | \$        |       |           |
| 16/7/2019 00:00:00 | 18/7/2019 00:00:00    | 14                         | 255                 |                | 10,00     |         | \$        | 8     |           |
| 16/7/2019 00:00:00 | 18/7/2019 00:00:00    | 14                         | 1254                |                | 10,00     |         | \$        |       | J         |
| 16/7/2019 00:00:00 | 18/7/2019 00:00:00    | 14                         | 252                 |                | 10,00     |         | \$        |       |           |
| 16/7/2019 00:00:00 | 18/7/2019 00:00:00    | 14                         | 1251                |                | 10,00     |         | \$        |       |           |
| 16/7/2019 00:00:00 | 18/7/2019 00:00:00    | 14                         | 253                 |                | 10,00     |         | \$        |       |           |
| 15/7/2019 00:00:00 | 17/7/2019 00:00:00    | 14                         | 1231                |                | 13282,73  |         | \$        |       |           |
| 15/7/2019 00:00:00 | 17/7/2019 00:00:00    | 21                         | 133                 |                | 36504,00  |         | \$        |       |           |
| 12/7/2019 00:00:00 | 16/7/2019 00:00:00    | 14                         | 1225                |                | 25,00     |         | \$        |       |           |
| 12/7/2019 00:00:00 | 16/7/2019 00:00:00    | 14                         | 223                 |                | 1370,00   |         | \$        |       |           |
| 12/7/2019 00:00:00 | 16/7/2019 00:00:00    | 14                         | 222                 |                | 10,00     |         | \$        |       |           |
| 11/7/2019 00:00:00 | 15/7/2019 00:00:00    | 14                         | 194                 |                | 10,00     |         | \$        |       |           |
| 11/7/2019 00:00:00 | 15/7/2019 00:00:00    | 14                         | 195                 |                | 11541,89  |         | \$        |       |           |
| 11/7/2019 00:00:00 | 15/7/2019 00:00:00    | 14                         | 199                 |                | 10,00     |         | \$        |       |           |
| 11/7/2019 00:00:00 | 15/7/2019 00:00:00    | 14                         | 201                 |                | 10,00     |         | \$        |       |           |
| 11/7/2019 00:00:00 | 15/7/2019 00:00:00    | 14                         | 203                 |                | 10,00     |         | \$        |       |           |
| 11/7/2019 00:00:00 | 15/7/2019 00:00:00    | 20                         | 3402                |                | 10,00     |         | \$        |       |           |
| 11/7/2019 00:00:00 | 15/7/2019 00:00:00    | 14                         | 205                 |                | 10,00     |         | Ś         | -     |           |

Una vez que presionamos sobre el signo S debajo nos mostrará unos recuadros con el pago tomado para imputar y el detalle del registro en ESIDIF, el saldo a favor en caso de que el importe supere el valor de la cuota y la opción de poder "Grabar Pago".

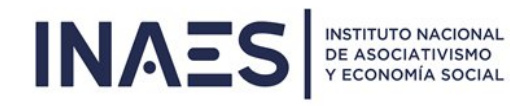

|                             | Ministerio de Salud y Desarrollo Social<br>Presidencia de la Nación |                       |                                       |         |          |       |             |
|-----------------------------|---------------------------------------------------------------------|-----------------------|---------------------------------------|---------|----------|-------|-------------|
|                             |                                                                     | Art. 9 Administración | Préstamos Carga Inicial Simulador     | Legales | Imprimir | Ayuda | AYUDAECON - |
|                             | PAGO                                                                | TOMADO PARA IMPUTAR   |                                       |         |          |       |             |
| Importe a imputar:<br>10,00 | ESIDIF:<br>435957                                                   | Ejercicio:<br>2019    | Fecha Comprobante: 16/7/2019 00:00:00 |         |          |       |             |
|                             |                                                                     |                       |                                       |         |          |       |             |
|                             |                                                                     | Importer:<br>8.59     |                                       |         |          |       |             |
|                             |                                                                     |                       |                                       |         |          |       |             |
| NRO. CUOTA                  | PROTECCIÓN DE IM                                                    | TOTAL                 | APLICACIÓN                            |         |          |       |             |
|                             |                                                                     |                       |                                       |         |          |       |             |
| Observación:                |                                                                     |                       | Saldo:<br>18,59                       |         |          |       |             |

Una vez grabado el pago nos mostrara el comprobante y un cartel donde indica que la operación ha sido exitosa.

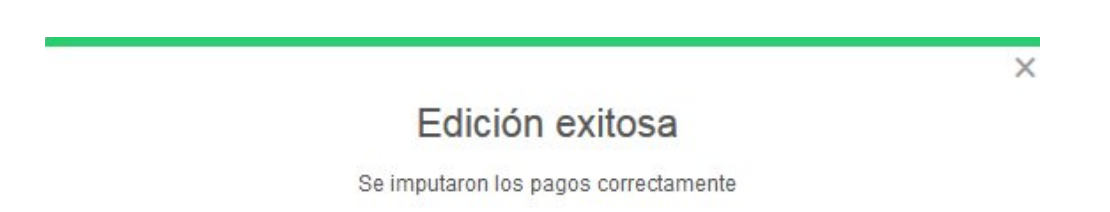

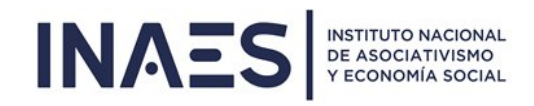

## 4.4 APLICAR TASA REFIN. ART. 9

|                                                                                              | Ar                              | rt. 9                                                   | Cierre Cnio.     | Legales       | Recibos    | Ayuda |
|----------------------------------------------------------------------------------------------|---------------------------------|---------------------------------------------------------|------------------|---------------|------------|-------|
|                                                                                              | onsultar                        |                                                         |                  |               |            |       |
| ARTICULO 9 - ACTUALIZACIÓN DE CUOTAS ALCANZADAS PO                                           | olicar Nueva Ta                 | asa                                                     | CO. NACI         | ÓN            |            |       |
|                                                                                              |                                 |                                                         |                  |               |            |       |
| Sólo se puede correr los meses de Febrero; Mayo; Agosto<br>Caso contrario el botón estará de | <b>y Noviem</b><br>eshabilitade | n <mark>bre;                                    </mark> | y los días del   | 01 al 10      |            |       |
| PARA APLICAR NUEVA TASA HACER CLICK EN BOTON                                                 | ->                              | o;                                                      | Procesar Tasa Re | efinanciación | Artículo 9 |       |

Si tiene "permiso especial" también puede ver el menú para acceder a aplicar la Tasa correspondiente a estas refinanciaciones.

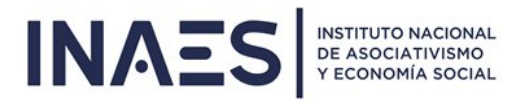

# 5. PRÉSTAMOS

# **5.1 CONSULTAR**

|                                  | Administración       | Préstamos | Cierre Cnio.  | Recibos | Ayuda    |   |   |
|----------------------------------|----------------------|-----------|---------------|---------|----------|---|---|
| CONSULTA PRESTAMOS               |                      |           |               |         |          |   |   |
| Grado:                           | Provincia:           |           | Matrícula:    |         | CUIT:    |   |   |
| Seleccione Tipo Entidad          | Seleccione Provincia | •         | matrícula     |         |          |   |   |
| Consultar Pré                    | stamos               |           | Razon Social: |         |          |   |   |
| ABIERTOS CERRADOS                |                      |           |               |         |          |   |   |
| PRESTAMOS ABIERTOS DE LA ENTIDAD |                      |           |               |         |          |   | 0 |
| EXPTE. PAGO NR                   | .0.                  |           | UBICACION     |         | ACCIONES | ; |   |
|                                  |                      |           |               |         |          |   |   |
|                                  |                      |           |               |         |          |   |   |
|                                  |                      |           |               |         |          |   |   |

En esta opción podremos consultar los préstamos solicitados por las entidades filtrando por tipo de entidad, provincia, matrícula y número de CUIT. También contaremos con un botón para solicitar un nuevo préstamo para dicha entidad.

Si hacemos clic en "Nuevo Préstamo" nos llevará a la siguiente pantalla en donde podremos completar los campos dependiendo el tipo de préstamo que deseamos brindar.

| IN/   |                    | RUTO NACIONAL<br>SOCIATIVISMO<br>NNOMIA SOCIAL | linisterio de Salud y<br>Presidencia d | Desarrollo Social<br>le la Nación |                    | Administración | Préstamos   | Cierre Cnio. | Recibos  | Ayuda       |
|-------|--------------------|------------------------------------------------|----------------------------------------|-----------------------------------|--------------------|----------------|-------------|--------------|----------|-------------|
| СА    | RGA EXP            | EDIENTE DI                                     | E PRESTA                               | MO                                |                    |                |             |              |          | <b>G</b> Va |
| Tipo  | de Préstamo:       |                                                |                                        | Fórmula:                          |                    |                | Cantidad    | Cuotas:      |          |             |
| Se    | leccione tipo de F | réstamo                                        | ¥                                      | Sistema France                    | s                  | •              | 18          |              |          |             |
| Valor | a Efectivizar:     |                                                |                                        | Período Gracia:                   |                    |                | Perioricido | ad de Cuota: |          |             |
| 800   | 800000             |                                                |                                        | 1                                 |                    |                | Mensua      |              |          |             |
| Tasa  | Interés:           |                                                |                                        | Plazo:                            |                    |                | Fecha Efe   | ctivización: |          |             |
| Та    | sa Minima (6%)     |                                                | Ŧ                                      | 1                                 |                    |                | 02/12/2     | :019         |          |             |
|       |                    |                                                |                                        | F                                 | Proyectar Cuotas   |                |             |              |          |             |
|       |                    |                                                |                                        | PROYECCION                        | N DE CUOTAS DEL PI | RESTAMO        |             |              |          | 0           |
|       | NRO. CUOTA         | FECHA APROX. VTO                               | AMORTIZACION                           | DISTR. PLAZO GRACIA               | INTERES            | CUOTA          | IVA         | DEV. CUMPLI. | TOTAL    |             |
|       | 1                  | 10/03/2020                                     | 42585,38                               | 222,22                            | 4000,00            | 46807,60       | 886,67      | 0,00         | 47694,27 |             |
|       | 2                  | 10/04/2020                                     | 42798,31                               | 222,22                            | 3787,07            | 46807,60       | 841,95      | 0,00         | 47649,55 |             |
|       | 3                  | 10/05/2020                                     | 43012,30                               | 222.22                            | 3573.08            | 46807,60       | 797.01      | 0.00         | 47604.61 |             |

Tenemos el "Tipo de Préstamo", la "Fórmula", "Cantidad de cuotas", "Valor a Efectivizar", "Período Gracia", "Periodicidad de Cuota", "Tasa de Interés", "Plazo" y la "Fecha de Efectivización", debajo pasaremos a explicar cada opción.

| Ipo de Prestamo:     | Formula:          | Cantidad Cuotas:       |
|----------------------|-------------------|------------------------|
| Préstamo             | ▼ Sistema Frances | • 12                   |
| Valor a Efectivizar: | Período Gracia:   | Perioricidad de Cuota: |
| 2000                 | 12                | Mensual                |
| Tasa Interés:        | Plazo:            | Fecha Efectivización:  |
| Tasa Minima (6%)     | • 1               | 31 / 07 / 2019         |

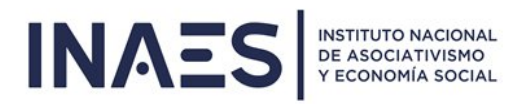

## Tipo de Préstamo: Siempre será Préstamo

Formula: Consta de 3 sistemas de cobranzas, los mismos serán los siguientes:

<u>Sistema Francés</u>: En el sistema francés, las cuotas son fijas y se mantienen iguales durante todo el plan. Durante las primeras cuotas se paga más interés que capital.

**Sistema Alemán:** Sistema de amortización en el que la cuota varía a lo largo de toda lavida del préstamo, la proporción que se paga de capital se mantiene constante, mientras que la cantidad destinada a la cancelación de los intereses disminuirá.

<u>Sistema Directo:</u> El Sistema de Interés Directo consiste en calcular los intereses sobre el valor total de la deuda antes que se determine el valor de las cuotas y dividirlo en el total de los períodos para determinar la cuota interés.

Para calcular el valor de la cuota, se suma el interés total y el valor de la deuda y se lo divide en el número de períodos. Indudablemente, teniendo en cuenta el procedimiento anterior, la cuota interés es el interés dividido en los períodos y la cuota capital es la deuda dividida en los períodos.

En este sistema, la cuota interés y la cuota capital son siempre constantes.

Cantidad de Cuotas: La cantidad de cuotas en la que se va a dividir lo prestado.

Valor a Efectivizar: El valor de lo que se va a prestar.

**Periodo de Gracia:** intervalo de tiempo durante el cual no se pagan las cuotas del préstamo.

Periodicidad de Cuota: Puede ser Mensual, Anual o a único pago.

Tasa de Interés: El interés que se va a aplicar sobre el préstamo solicitado.

#### Plazo:

#### Fecha de Efectivización:

Una vez que se completan todos los campos debemos presionar sobre "Proyectar Cuotas" y nos traerá la siguiente imagen en donde nos mostrara los detalles del préstamo y otro botón para poder grabar el préstamo.

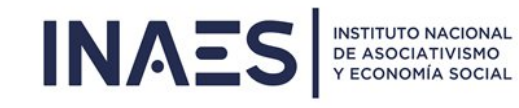

|            |                  |              |                     | Proyectar Cu  | otas       |          |              |            |
|------------|------------------|--------------|---------------------|---------------|------------|----------|--------------|------------|
|            |                  |              | PROYECCION          | DE CUOTAS DEL | PRESTAMO   |          |              |            |
| NRO. CUOTA | FECHA APROX. VTO | AMORTIZACION | DISTR. PLAZO GRACIA | INTERES       | CUOTA      | IVA      | DEV. CUMPLI. | TOTAL      |
| 1          | 10/04/2023       | 1621328,63   | 350000,00           | 100000,00     | 2071328,63 | 94500,00 | 0,00         | 2165828,50 |
| 2          | 10/05/2023       | 1629435,25   | 350000,00           | 91893,36      | 2071328,63 | 92797,61 | 0,00         | 2164126,25 |
| 3          | 10/06/2023       | 1637582,50   | 350000,00           | 83746,18      | 2071328,63 | 91086,70 | 0,00         | 2162415,25 |
| 4          | 10/07/2023       | 1645770,38   | 350000,00           | 75558,27      | 2071328,63 | 89367,23 | 0,00         | 2160695,75 |
| 5          | 10/08/2023       | 1653999,25   | 350000,00           | 67329,42      | 2071328,63 | 87639,18 | 0,00         | 2158967,75 |
| 6          | 10/09/2023       | 1662269,25   | 350000,00           | 59059,42      | 2071328,63 | 85902,48 | 0,00         | 2157231,00 |
| 7          | 10/10/2023       | 1670580,50   | 350000,00           | 50748,08      | 2071328,63 | 84157,09 | 0,00         | 2155485,75 |
| 8          | 10/11/2023       | 1678933,50   | 350000,00           | 42395,18      | 2071328,63 | 82402,98 | 0,00         | 2153731,50 |
| 9          | 10/12/2023       | 1687328,13   | 350000,00           | 34000,51      | 2071328,63 | 80640,10 | 0,00         | 2151968,75 |
| 10         | 10/01/2024       | 1695764,75   | 350000,00           | 25563,87      | 2071328,63 | 78868,41 | 0,00         | 2150197,00 |
| 11         | 10/02/2024       | 1704243,63   | 350000,00           | 17085,04      | 2071328,63 | 77087,85 | 370222,60    | 1778193,88 |
| 12         | 10/03/2024       | 1712764,75   | 350000,00           | 8563,83       | 2071328,63 | 75298,40 | 1778194,00   | 368433,13  |

## **5.2 GRABAR:**

Ingresando los datos en los 3 campos para ingreso de datos y haciendo click en "Grabar Préstamo" se graba el préstamo en las condiciones ingresadas

|  | que no se page | urun en cuso de | compile con te | in dempe gre | , z,o i |  |
|--|----------------|-----------------|----------------|--------------|---------|--|
|  |                |                 |                |              |         |  |

|       |                                                   | × |
|-------|---------------------------------------------------|---|
|       | Nuevo Prestamo                                    |   |
| Plazo | Se ha grabado el nuevo Préstamo correctamente !!! |   |
| Ing   |                                                   |   |
|       |                                                   |   |

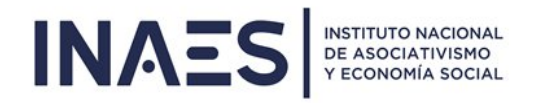

#### 6. - SIMULADOR

En esta opción podremos simular un préstamo tal como si lo realizáramos de la solapa de préstamos.

| INAES     | INSTITUTO NACIONAL<br>DE ASOCIATIVISMO<br>Y ECONOMÍA SOCIAL | Mini<br>Pre | sterio de Salud y Desarrollo So<br>esidencia de la Nacio | <sub>icial</sub> Art.<br>Ó <b>n</b> | 9 Administración        | Préstamos | Carga Inicial<br>Simula    | Simulador<br>Cuotas              | Legales | Recibos | Ayuda | AYUDAECON 🗸 |
|-----------|-------------------------------------------------------------|-------------|----------------------------------------------------------|-------------------------------------|-------------------------|-----------|----------------------------|----------------------------------|---------|---------|-------|-------------|
| SIMULACIÓ | N DE CUC                                                    | DTAS        |                                                          |                                     |                         |           |                            |                                  |         |         |       |             |
|           | Tipo de Simul                                               | lación:     | •                                                        | Fórmula:                            | órmula                  | T         | Cantidad Cu                | iotas:                           |         |         |       |             |
|           | Valor a Efecti                                              | ivizar:     |                                                          | Período Grac                        | ia (expresado en meses) | r         | Perioricidad<br>Seleccione | <b>de Cuota:</b><br>Periodicidad |         | •       |       |             |
|           | Tasa Interés:<br>Seleccione T                               | Tipo Tasa   | •                                                        | Plazo:                              |                         |           |                            | Proyectar C                      | uotas   |         |       |             |

Una vez que completamos los campos (cada campo está explicado detalladamente en las Págs. 9 y 10), nos mostrará el detalle del préstamo a brindar como muestra la siguiente imagen:

| Ipo de Simulaci    | ón:          | Form                | ula:               |                | C    | antidad Cuotas:       |        |   |
|--------------------|--------------|---------------------|--------------------|----------------|------|-----------------------|--------|---|
| Préstamo           |              | ▼ Sist              | tema Frances       |                | •    | 12                    |        |   |
| Valor a Efectivize | ar:          | Perío               | do Gracia (exprese | ado en meses): | P    | erioricidad de Cuota: |        |   |
| 12                 |              | 6                   |                    |                |      | Mensual               |        | • |
| Tasa Interés:      |              | Plaza               | K.                 |                |      |                       |        |   |
| Tasa Minima (69    | %)           | • 1                 |                    |                |      | Proyectar             | Cuotas |   |
|                    |              |                     | PROYECCIÓN         | DE CUOTAS      |      |                       |        | 0 |
| NRO. CUOTA         | AMORTIZACION | DISTR. PLAZO GRACIA | INTERES            | CUOTA          | IVA  | DEV. CUMPLI.          | TOTAL  |   |
| 1                  | 0,97         | 0,03                | 0,06               | 1,06           | 0,02 | 0,00                  | 1,08   |   |
| 2                  | 0,98         | 0,03                | 0,06               | 1,06           | 0,02 | 0,00                  | 1,08   |   |
| 3                  | 0,98         | 0,03                | 0,05               | 1,06           | 0,02 | 0,00                  | 1,08   |   |
| 4                  | 0,99         | 0,03                | 0,05               | 1,06           | 0,02 | 0,00                  | 1,08   |   |
| 5                  | 0,99         | 0,03                | 0,04               | 1,06           | 0,01 | 0,00                  | 1,08   |   |
| 6                  | 1,00         | 0,03                | 0,04               | 1,06           | 0,01 | 0,00                  | 1,08   |   |
| 7                  | 1,00         | 0,03                | 0,03               | 1,06           | 0,01 | 0,00                  | 1,08   |   |
| 8                  | 1,01         | 0,03                | 0,03               | 1,06           | 0,01 | 0,00                  | 1,07   |   |
| 9                  | 1,01         | 0,03                | 0,02               | 1,06           | 0,01 | 0,00                  | 1,07   |   |
| 10                 | 1,02         | 0,03                | 0,02               | 1,06           | 0,01 | 0,00                  | 1,07   |   |
| 11                 | 1,02         | 0,03                | 0,01               | 1,06           | 0,01 | 0,00                  | 1,07   |   |
| 12                 | 1,03         | 0,03                | 0,01               | 1,06           | 0,01 | 0,38                  | 0,69   |   |

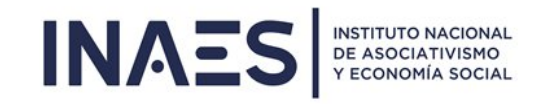

# 7. - LEGALES

## 7.1 JUDICIALIZACION:

| INAES      | INSTITUTO NACIONAL<br>DE ASOCIATIVISMO<br>Y ECONOMÍA SOCIAL | Ministerio de Salud y Desarrollo Socia<br>Presidencia de la Naciór | ıl Art. 9<br>1    | Administración    | Préstamos        | Carga Inicial | Simulador  | Legales | Recibos | Ayuda | AYUDAECON 🗸 |
|------------|-------------------------------------------------------------|--------------------------------------------------------------------|-------------------|-------------------|------------------|---------------|------------|---------|---------|-------|-------------|
|            |                                                             |                                                                    |                   |                   |                  |               | Judicializ | ación   |         |       |             |
| ADMINISTR/ | A JUDICIA                                                   | ALIZACION EXPEDIENTI                                               | ES DE PRE         | STAMOS            |                  |               |            |         |         |       |             |
|            | Grado:                                                      |                                                                    | Provincia:        |                   |                  | Matrícula:    |            |         |         |       |             |
|            | MUTUAL                                                      | •                                                                  | TUCUMAN           | •                 |                  | 41            |            |         |         |       |             |
|            | CUIT:                                                       |                                                                    |                   |                   |                  |               |            | _       |         |       |             |
|            |                                                             |                                                                    |                   | Con               | sultar Préstamos | s Q           |            |         |         |       |             |
|            |                                                             |                                                                    | PRESTAMOS ABIERTO | OS DE LA ENTIDADO |                  |               |            | 0       |         |       |             |
|            |                                                             | EXPTE. PAGO NRO.                                                   |                   | CONVENIO          |                  | AC            | CIONES     |         |         |       |             |
|            |                                                             |                                                                    |                   |                   |                  |               |            |         |         |       |             |
|            |                                                             |                                                                    |                   |                   |                  |               |            |         |         |       |             |
|            |                                                             |                                                                    |                   |                   |                  |               |            |         |         |       |             |
|            |                                                             |                                                                    |                   |                   |                  |               |            |         |         |       |             |

## 8. - RECIBOS

#### 8.1 REIMPRIMIR

|                                  | io de Salud y Des<br>dencia de la | arrollo Social<br>A Nación | Art.     |              | Cierre Cnio. | Legales  | Recibos | Ayud |
|----------------------------------|-----------------------------------|----------------------------|----------|--------------|--------------|----------|---------|------|
|                                  |                                   |                            |          |              |              | Reimprir | nir     |      |
| EIMPRESION DE RECIBOS            |                                   |                            |          |              |              | Generar  |         |      |
| Grado:                           |                                   | Provincia:                 |          | Mat          | trícula:     |          |         |      |
| Seleccione Tipo Entidad          | ×                                 | Seleccione Provincia 🔻     |          |              | atrícula     |          |         |      |
| CUIT:                            |                                   | Nro. Expte:                |          | Nro. Recibo: |              |          |         |      |
|                                  |                                   |                            |          | N            | ro. recibo   |          |         |      |
|                                  |                                   |                            |          |              |              |          |         |      |
|                                  |                                   | Consultar Recibos para     | Imprimir |              |              |          |         |      |
| RECIBOS EMITIDOS PARA LA ENTIDAD |                                   |                            |          |              |              |          |         | 0    |
| NRO, RECIBO                      |                                   | FECHA                      | IMPRORTE |              |              | IMPRIMIR |         |      |

En esta opción podremos reimprimir las constancias de los préstamos brindados a la entidad filtrada, la misma se filtra por Grado, Provincia y Matrícula como muestra la siguiente imagen:

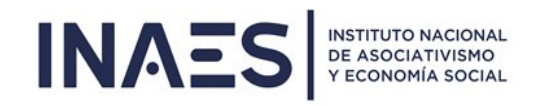

#### 8.2 GENERAR:

|                               | Ministerio de S<br>Presidenc | alud y Desarrollo S<br>Cia de la Nac | <sub>ocial</sub><br>ión |              | А        | rt. 9     | Cierre Cnio. | Legales  | Recibos     | Ayuda |
|-------------------------------|------------------------------|--------------------------------------|-------------------------|--------------|----------|-----------|--------------|----------|-------------|-------|
|                               |                              |                                      |                         |              |          |           |              | Reimprir | nir         |       |
| ENERAR RECIBOS PA             | ARA TESO                     |                                      | OR PAGOS                | REALIZAD     | OS EN LA | WE        | в            | Generar  |             |       |
| irado:                        |                              | Provin                               | ncia:                   |              |          | Mo        | atrícula:    |          |             |       |
| Seleccione Tipo Entidad       | • Sel                        | Seleccione Provincia 🔹               |                         |              |          | matrícula |              |          |             |       |
| :UIT:                         | ит:                          |                                      |                         | Nro. Expte:  |          |           | cha de Pago: |          |             |       |
|                               |                              |                                      |                         |              |          | 0         | ld/mm/aaaa   |          |             |       |
|                               |                              |                                      | Concultor               | Comprohestos |          |           |              |          |             |       |
|                               |                              |                                      | Consultar               | comprobantes |          |           |              |          |             |       |
| OMPROBANTES EN ESTADO PAGADOS | Y SIN RECIBO EM              | ITIDO                                |                         |              |          |           |              |          |             | 0     |
|                               | CRADO                        | MATRICULA                            | FECHA DE PAGO           | IMPRORTE     |          | CI        | JOTAS        |          | GENERAR REC | IBO   |

En esta opción se generan los recibos de los pagos que hayan realizado las Entidades desde la web a través de ERecauda

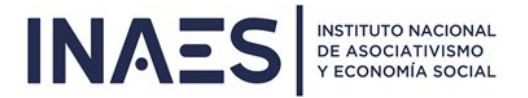

#### 9. CIERRE DE CONVENIOS

#### REFINANCIACIONES

En esta pantalla se pueden cerrar las refinanciaciones a las cuales se le calculó el 10% de anticipo y pasado el plazo correspondiente NO fue pagado.

| NAES RECOMMANDE                                    | Art. 9 Cierre Cnio. Legales Recibos A | yuda |
|----------------------------------------------------|---------------------------------------|------|
|                                                    | Reinanciación                         |      |
| CIERRE DE REFINANCIACIONES POR VENCIMIENTO DEL 10% | ,<br>o                                |      |
| Convenio:                                          |                                       |      |
| convenio                                           | Consultar refinanciación              |      |
|                                                    |                                       |      |
|                                                    |                                       |      |
|                                                    |                                       |      |

## **10. ADMINISTRACIÓN**

## **10.1 TABLAS PARAMÉTRICAS**

Desde estas pantallas se realiza el mantenimiento de todas las tablas que se utilizanen las fórmulas para el cálculo de las cuotas como ser las tasas, periodicidad, etc.

|                                                     | erio de Salud y Desarrollo Social<br>idencia de la Nación |             | Administración                                                                                           | Préstamos | Cierre Cnio. | Recibos | Ayuda |
|-----------------------------------------------------|-----------------------------------------------------------|-------------|----------------------------------------------------------------------------------------------------|-----------|--------------|---------|-------|
| CONSULTA PRESTAMOS                                  |                                                           | H<br>H<br>H | ABM Entidad Tercero<br>ABM Formulas<br>ABM Estado de Convenio                                            |           |              |         |       |
| Grado:<br>Seleccione Tipo Entidad                   | Provincia:<br>Seleccione Provincia                        | Mc A        | ABM Iva<br>ABM Ubicacion<br>ABM Tipo prestamo                                                            |           | CUIT:        |         |       |
| Consultar Prés<br>ABIERTOS CERRADOS                 | tamos                                                     | Ra /        | ABM Estados Legales<br>ABM Tasas (cuotificación)<br>ABM Tasa Activa (Revoc.)<br>ABM Tasa Pasiva (Refin.) |           |              |         |       |
| PRESTAMOS ABIERTOS DE LA ENTIDAD<br>EXPTE, PAGO NRI | 2.                                                        | /           | Aplicar Nuevas Tasas                                                                                     |           | ACCIONES     |         | 0     |
|                                                     |                                                           |             |                                                                                                    |           |              |         |       |

## **10.2 APLICAR TASAS**

Desde esta pantalla se realiza el proceso del cambio de Tasa Trimestral para las refinanciaciones de préstamos y Tasa mensual para las Revocaciones.

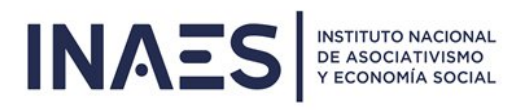

| NAES INSTITUTO NACIONAL<br>DE ASOCIATIVENO<br>VECONOMIA SOCIAL | Ministerio de Salud y Desarrollo Soc<br>Presidencia de la Nació | ial A                                                                                                    | dministración | Préstamos       | Cierre Cnio. | Recibos | Ayuda         | AYUDAECON |
|----------------------------------------------------------------|-----------------------------------------------------------------|----------------------------------------------------------------------------------------------------|---------------|-----------------|--------------|---------|---------------|-----------|
| ADMINISTRACIÓN E                                               | DE ACTUALIZACIÓN DE                                             | CUOTAS ALCANZAD                                                                                                    | AS POR T      | ASA DEL         | BCO. NA      | CIÓN    |               |           |
|                                                                |                                                                 |                                                                                                    |               |                 |              |         |               | 0         |
| TASA APLICADA                                                  | PERIODO                                                         | FECHA DE APLICACIÓN                                                                                                    | 0             | RIGEN           | - LOAT LOTA  | USUARIO |               |           |
| 40,00000                                                       | 1/10/2019 00:00:00                                              | 1/11/2019 00:00:00                                                                                                    | Refinanci     | ación Préstamo  | S            | 9888888 |               |           |
| φ 🕒 Exportar a Excell                                          |                                                                 | I de a la serie de a la serie de a version en la serie de a version en la serie de a version en la serie de la serie de la ser |               |                 |              | ,       | Mostrando 1 - | 1 de 1    |
|                                                                |                                                                 | Ocultar Aplicar Tasas                                                                                                    | 5             |                 |              |         |               |           |
| REFINANCIACIONE                                                | S DE PRESTAMO - APL                                             | ICA TASA PASIVA                                                                                                    | 📽 Procesar    | Tasa Ref. Prest |              |         |               |           |
| REVOCACIONES DE                                                | E PRÉSTAMO - APLICA                                             | TASA ACTIVA                                                                                                    | o; Procesar   | Tasa Revoc. Pr  | est.         |         |               |           |

#### 11 - MOROSIDAD

El sistema muestra la cartera de morosidad, esto lo encontramos en la opción "Consulta" donde aparecen los dos ítems: "Informe Morosidad" e "Informe de Morosidad fecha Actual".

| ΝΔΞ                       | S INSTITUTO NACIONAL<br>DE ASOCIATIVISMO |          |                                        |    | tore                 |                                             | Consultas      | Préstamos | Cie |
|---------------------------|------------------------------------------|----------|----------------------------------------|----|----------------------|---------------------------------------------|----------------|-----------|-----|
| CONSULTA                  | PRESTAMOS                                |          |                                        |    |                      | Listado Exptes. Abie<br>Listado Exptes. Cer | ertos<br>rados |           |     |
| Grado:<br>Seleccione Tipo | Entidod                                  | ~        | Provincia:<br>Seleccione Provincia     | ~  | Matrícula<br>matrícu | Datos de Refinancia                         | aciones        |           |     |
|                           | Con                                      | Razon Sc | Informe Morosidad<br>Informe Morosidad |    |                      |                                             |                |           |     |
| ABIERTOS                  | CANCELADOS                               |          |                                        |    |                      |                                             |                |           |     |
| PRESTAMOS ABIER           | TOS DE LA ENTIDAD                        |          |                                        |    |                      |                                             | 0              |           |     |
|                           | EXPTE. PAGO NRO.                         |          | UBICACION                              | i. |                      | ACCIONES                                    |                |           |     |
|                           |                                          |          |                                        |    |                      |                                             |                |           |     |
|                           |                                          |          | i∢ ≪ Página O de 🕨 ⊨i 10 🗸             |    |                      |                                             |                |           |     |

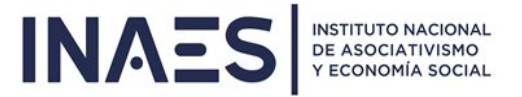

## 11.1 INFORME MOROSIDAD

Este informe nos permite obtener la cartera a partir de una fecha dada, solo se ingresa la fecha de corte para consultar.

|                  | NONOSIDAD                   |            |       |        |          |             |           |           |          |         |         |          |         |        |        |          |      |         |         |            |          |
|------------------|-----------------------------|------------|-------|--------|----------|-------------|-----------|-----------|----------|---------|---------|----------|---------|--------|--------|----------|------|---------|---------|------------|----------|
| echa de corte:   |                             |            |       |        |          |             |           |           |          |         |         |          |         |        |        |          |      |         |         |            |          |
| 30/11/2024       |                             |            |       |        |          |             |           |           |          |         |         |          |         |        |        |          |      |         |         |            |          |
|                  |                             |            |       |        |          |             |           |           |          |         |         |          |         | C      | Consu  | ltar     |      |         |         |            |          |
| DATOS DE MORO    | SIDAD DETALLE               |            |       |        |          |             |           |           |          |         |         |          |         |        |        |          |      |         |         |            |          |
| PREST MATE PRO   | TIPO ENTIDAD                | CUIT       | RAZ   | CON    | IPO CON  | FECHA E     | FE NRC    | . cuo: si |          | FECHA I | INI) FE | сн. с.   |         | T. F   | NTE    | IVA      | INT. | PUNIT   | IVA     |            | AS MOR4  |
| 783/246476 CAP   | T Federación Cooperativa    | 3071345370 | FEDER | 3273/  | Driginal | 07/04/2     | 0141      | 1         |          | 01/04/2 | 2020 03 | 7/04/4   | 0000(0. | 00 1   | 440(3  | 02400,00 | 6465 | 984,00  | 13578   | 1356(16    | 98       |
| 784/246476 CAP   | T Federación Cooperativa    | 3071345370 | FEDER | 3273/  | Driginal | 21/11/2     | 0131      | 1         |          | 01/11/2 | 2019 2  | 1/11/2   | 0000(0  | 00 7   | 200(1  | 51200,00 | 3495 | 744,00  | 7341()  | 7101(18    | 36       |
| 785/246476 CAP   | T Federación Cooperativa    | 3071345370 | FEDER | 3273/  | Driginal | 12/03/2     | 0141      | 1         |          | 01/03/2 | 2020 1  | 2/03/6   | 000000  | 00 2   | 160(4  | 53600,00 | 9847 | 488,00  | 20679   | 2052917    | 24       |
| 92/191342 BUEN   | (Mutual                     | 3064279965 | A. M. | 192/1  | Driginal | 06/10/1     | 998 1     | 1         |          | 01/05/1 | 1999 10 | 0/05/5   | 000,00  | 00 7   | 50,01  | 57,50    | 3757 | 7,40    | 7891.   | 5137(93    | 36       |
| 92/191342 BUEN   | ( Mutual                    | 3064279965 | A. M. | 192/1  | Driginal | 06/10/1     | 998 2     | 1         |          | 01/06/1 | 1999 10 | 0/06/5   | 000,0 0 | 00 7   | 50,01  | 57,50    | 3745 | 2,63    | 7865,   | 5122193    | 05       |
| 192/191342 BUEN  | ( Mutual                    | 3064279965 | A. M. | 192/1  | Driginal | 06/10/1     | 998 3     | 1         |          | 01/07/1 | 1999 10 | 0/07/5   | 000,00  | 00 7   | 50,0 1 | 57,50    | 3733 | 1,88    | 7839,   | 510792     | 75       |
| 192/191342 BUEN  | ( Mutual                    | 3064279965 | A. M. | 192/1  | Driginal | 06/10/1     | 998 4     | 1         |          | 01/08/1 | 1999 10 | 0/08/5   | 000,00  | 00 7   | 50,01  | 57,50    | 3720 | 07,10   | 7813, 1 | 5092892    | 44       |
| 🕼 🕒 Exportar a E | xcell                       |            |       |        |          |             | 14 <4     | Página 1  | ] de 1 → | > 105   | 500 🗸   |          |         |        |        |          |      | M       | ostrand | lo 1 - 1.2 | 99 de 1. |
|                  |                             |            |       |        |          |             |           |           |          |         |         |          |         |        |        |          |      |         |         |            |          |
| DATOS DE MORO    | SIDAD TOTALES               |            |       |        |          |             |           |           |          |         |         |          |         |        |        |          |      |         |         |            |          |
| PRESTAI MATRIC   | PROVI TIPO ENT              | TIDAD      |       | CUI    | r R      | AZOI CON    | IVI TIPO  | O CONVEN  | II FECHA | EFECTI  | CAPIT   |          | r. PLA  | NTER   |        | IV/      | 4    | INT. PU | NITOR   | I IVA IN   | 1 ΤΟΤΑ   |
| 783/20146476     | CAPITAL Federación Cooperat | tiva       | 3     | 071345 | 3702 FI  | EDERA(327   | 3/2( Orig | ginal     | 07/04/   | 2014    | 40000   | 000, 0,0 | 00      | 44000  | 3024   | 00,00    |      | 646598  | \$4,00  | 1357       | 35 1356  |
| 1784/20146476    | CAPITAL Federación Cooperat | tiva.      | 3     | 071345 | 3702 FI  | EDERA(327   | 3/2( Orig | ginal     | 21/11/   | 2013    | 20000   | 000, 0,0 | 00      | 20000  | 1512   | 00,00    |      | 349574  | 4,00    | 73410      | 06 71010 |
| 785/20146476     | CAPITAL Federación Cooperat | tiva       | 3     | 071345 | 3702 FI  | EDERA(327   | 3/2( Orig | ginal     | 12/03/   | 2014    | 60000   | 000, 0,0 | 00      | 216000 | 4536   | 00,00    |      | 984748  | \$8,00  | 2067       | 97 2052  |
| 192/19981342     | BUENOS Mutual               |            | 3     | 064279 | 9653 A   | . M. DE192  | /19! Orig | ginal     | 06/10/   | 1998    | 12000   | 0,0 0,0  | 00      | 8000,  | 3780   | ,00      |      | 867926  | 5,91    | 18220      | 54 11919 |
| 2826/200114      | TUCUM/ Mutual               |            | 3     | 067998 | 2504 (F  | Retiro #433 | /19! Orig | ginal     | 10/06/   | 1994    | 23299   | 9,92 0,0 | 00      | 494,6  | 4733,6 | 8        |      | 198207  | 62      | 4162       | 3,62673  |
| 2827/200114      | TUCUM/ Mutual               |            | 3     | 067998 | 2504 (F  | Retiro 4476 | /19!Orig  | ginal     | 10/06/   | 1994    | 36700   | 0,08 0,0 | 00      | 2845,  | 2697   | ,12      |      | 366500  | 0,54    | 7696       | 5,149570 |
| 2831/20047       | MENDO: Mutual               |            | 3     | 054614 | 4573 S.  | . DE MU108  | 1/11Orig  | ginal     | 10/12/   | 1995    | 49999   | 9,92 0,0 | 00      | 500,0  | 1574   | 88       |      | 403284  | ,32     | 8468       | 9,754704 |

# 11.2 INFORME MOROSIDAD FECHA ACTUAL

Este informe nos muestra la morosidad a la fecha.

|        |         |          |                             |           |         |       |            |         |          |            |          |          |           |          |           | Cor   | nsultar      |            |             |             |             |
|--------|---------|----------|-----------------------------|-----------|---------|-------|------------|---------|----------|------------|----------|----------|-----------|----------|-----------|-------|--------------|------------|-------------|-------------|-------------|
| DATO   |         |          |                             |           |         |       |            |         |          |            |          |          |           |          |           |       |              |            |             |             |             |
| PREST  | MATE    | PRO      | TIPO ENTIDAD                | CUIT      | RAZ     | CON   | TIPO CO    | DN' FEO | CHA EFE  | NRO. CUO'  | SECUENC  | FECHA    | INI FECH  | I. CAPIT | INT. F    | INT   | IVA          | INT. PUNIT | IVA         | TOT DI      | AS MOR/     |
| _EX-20 | 2566    | CORE     | Cooperativa                 | 305457237 | COOP    | RESO  | l Original | 10,     | /12/2020 | 37         | 1        | 01/12/   | 2024 10/1 | 2/8881   | 5, 5178,2 | 112   | 9:3459,12    | 147,40     | 30,95       | 108922      |             |
| 1783/  | 46476   | CAPIT    | Federación Cooperativa      | 307134537 | FEDER   | 3273  | / Original | 07,     | /04/2014 | 1          | 1        | 01/04/   | 2020 07/0 | 4/4000   | 0,00      | 144   | 0(302400,00  | 6511680,0  | 0 1 3 6 7 4 | 1362117     | 10          |
| 1784/  | 46476   | CAPIT    | Federación Cooperativa      | 307134537 | FEDER   | 3273  | /Original  | 21,     | /11/2013 | 1          | 1        | 01/11/3  | 2019 21/1 | 1/2000   | 0(0,00    | 720   | 00(151200,00 | 3518592,0  | 73890       | 7128(18     | 48          |
| 1785/  | 46476   | CAPIT    | Federación Cooperativa      | 307134537 | FEDER   | 3273  | Original   | 12      | /03/2014 | 1          | 1        | 01/03/   | 2020 12/0 | 3/6000   | 00,00     | 216   | 50(453600,00 | 9916032,00 | 2082        | 2061117     | 36          |
| 192/1  | 1342    | BUEN     | (Mutual                     | 306427996 | 5A. M.  | 192/  | 1 Original | 06,     | /10/1998 | 1          | 1        | 01/05/   | 999 10/0  | 5/ 5000  | 0 0,00    | 750   | 0,0 157,50   | 37635,61   | 7903,       | 5144(93     | 48          |
| 192/1  | 1342    | BUEN     | (Mutual                     | 306427996 | 5A. M.  | 192/  | 1 Original | 06,     | /10/1998 | 2          | 1        | 01/06/   | 999 10/0  | 6/ 5000  | 0 0,00    | 750   | 0,0 157,50   | 37510,83   | 7877,       | 5129193     | 17          |
| 192/1  | 1342    | BUEN     | (Mutual                     | 306427996 | 5 A. M. | 192/  | 1 Original | 06,     | /10/1998 | 3          | 1        | 01/07/   | 999 10/0  | 7/ 5000  | 0 0,00    | 750   | 0,0 157,50   | 37390,08   | 7851,       | 511492      | 87          |
| ¢C     | Export  | tar a Ex | cell                        |           |         |       |            |         | 14       | Página     | 1 de 1   | ►> ►i 10 | 500 🗸     |          |           |       |              | 1          | Mostran     | ndo 1 - 1.3 | 11 de 1.31  |
|        |         |          |                             |           |         |       |            |         |          |            |          |          |           |          |           |       |              |            |             |             |             |
| DATO   | S DE N  | IORO     | SIDAD TOTALES               |           |         |       |            |         |          |            |          |          |           |          |           |       |              |            |             |             |             |
| PREST  | AI MA   | TRIC     | PROVI TIPO ENT              | FIDAD     |         | CI    | JIT        | RAZOI   | CONVI    | TIPO CONV  | ENI FECH | A EFECTI | CAPITAI   | INT. PL  | A INTER   | U     | IVA          | INT. P     | UNITO       | RI IVA II   | TOTA        |
| _EX-20 | 21-256  | 6        | CORDOI Cooperativa          |           | 3       | 05457 | 723758     | COOP    | RESOL    | 2 Original | 10/1     | 2/2020   | 88815,9   | 5178,2   | 4 11293   | 3,834 | 459,12       | 147,4      | D           | 30,95       | 108925      |
| 1783/  | 201 464 | 76       | CAPITAL Federación Cooperat | tiva      | 3       | 07134 | 453702     | FEDERA  | 3273/2   | (Original  | 07/0     | 4/2014   | 4000000   | , 0,00   | 14400     | 00 30 | 02400,00     | 65116      | 80,00       | 1367        | 136215      |
| 1784/  | 201 464 | 76       | CAPITAL Federación Cooperat | tiva      | 3       | 07134 | 153702     | FEDERA  | 3273/2   | Original   | 21/1     | 1/2013   | 2000000   | , 0,00   | 72000     | 00 15 | 51200,00     | 35185      | 92,00       | 7389        | 4 712869    |
| 1785/  | 201 464 | 76       | CAPITAL Federación Cooperat | tiva      | 3       | 07134 | \$53702    | FEDERA  | 3273/2   | (Original  | 12/0     | 3/2014   | 6000000   | , 0,00   | 21600     | 00 45 | 53600,00     | 99160      | 32,00       | 2082        | 86 206119   |
| 192/1  | 98134   | 2        | BUENOS Mutual               |           | 3       | 06423 | 799653     | A. M. D | E 192/19 | Original   | 06/1     | 0/1998   | 120000,   | 0,00     | 18000     | 0,037 | 780,00       | 86932      | 3,83        | 1825        | 8 119366    |
| 2826/  | 200114  |          | TUCUM/ Mutual               |           | 3       | 06799 | 982504     | (Retiro | 433/19   | Original   | 10/0     | 6/1994   | 23299,93  | 2 0,00   | 3494,     | 6473  | 33,68        | 19836      | 1,00        | 4165        | 5,7267545   |
| 2827/  | 200114  |          | TUCUM/ Mutual               |           | 3       | 06799 | 82504      | (Retiro | 476/19   | Original   | 10/0     | 6/1994   | 36700,0   | 8 0,00   | 12845     | 5,026 | 697,12       | 36715      | 1,28        | 7710        | ,7 496495   |
| ¢C     | Export  | tar a Ex | cell                        |           |         |       |            |         | 1.       | 🛛 🛹 Página | a 🗍 de 1 | >> >1 15 | 00 🗸      |          |           |       |              |            | N           | lostrando   | 1 - 55 de 5 |

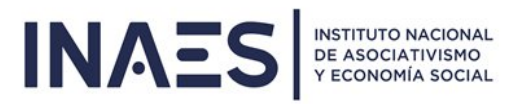

## 12-AYUDA

## 12.1 ENTIDADES PARA PAGO ERECAUDA:

En esta opción encontraremos las entidades habilitadas para realizar e pago mediante eRecauda:

|          | de la Nación    |                                                                   |                                |         |         | Entidades | para Pago ERecauda |  |
|----------|-----------------|-------------------------------------------------------------------|--------------------------------|---------|---------|-----------|--------------------|--|
| _        |                 |                                                                   |                                |         | _       |           |                    |  |
|          | E               | NTIDADES HABILITADAS PARA PAGO DE CI                              | IPONES ERECAUD                 | A       |         |           |                    |  |
|          |                 | Ver PDF con Entidade                                              | 'S                             |         |         |           |                    |  |
|          |                 |                                                                   |                                |         |         |           |                    |  |
|          |                 |                                                                   |                                |         |         |           |                    |  |
|          |                 |                                                                   |                                |         |         |           |                    |  |
|          |                 |                                                                   |                                |         |         |           |                    |  |
|          |                 |                                                                   |                                |         |         |           |                    |  |
| @Rec     | auda            |                                                                   |                                |         |         |           |                    |  |
|          | ENTI            | DADES HABILITADAS P                                               | ARA EL PA                      | AGO     |         |           |                    |  |
| Ent      | idades habilita | adas para pago electrón                                           | co (VEP)                       |         |         |           |                    |  |
| RED      |                 | ENTIDAD                                                           | ( )                            |         |         |           |                    |  |
|          |                 |                                                                   |                                |         |         |           |                    |  |
| Entidade | s habilitadas   | para pago en forma p                                              | resencial                      | (Boleta | le Pago | )         |                    |  |
|          | CODICO          | ENTIDAD                                                           | CION                           |         |         |           |                    |  |
|          | 11<br>14        | BANCO DE LA NACIÓN AF<br>BANCO DE LA PROVINCIA                    | GENTINA<br>DE BS AS            |         |         |           |                    |  |
|          | 20              | BANCO DE LA PROVINCIA<br>SUPERVIELLE S.A.                         | DE CORDOE                      | BA S.A. |         |           |                    |  |
|          | 29              | BANCO DE LA CIUDAD DE<br>BANCO PATAGONIA S A                      | BUENOS AI                      | RES     |         |           |                    |  |
|          | 45              | BANCO DE SAN JUAN S.A<br>BANCO DEL TUCUMAN S                      | A                              |         |         |           |                    |  |
|          | 65<br>72        | BANCO MUNICIPAL DE RO                                             | SARIO                          |         |         |           |                    |  |
|          | 83              | BANCO DEL CHUBUT S.A.<br>BANCO DE SANTA CRUZ                      | S.A.                           |         |         |           |                    |  |
|          | 93              | BANCO DE LA PAMPA S.E                                             | .M.                            |         |         |           |                    |  |
|          | 97              | BANCO PROVINCIA DEL N                                             | IEUQUÉN S.A                    | Α.      |         |           |                    |  |
|          | 191             | CREDICOOP COOP. LTDC                                              | 5.A.                           |         |         |           |                    |  |
|          | 247             | BANCO ROELA S.A.<br>BANCO MARIVA S.A.                             |                                |         |         |           |                    |  |
|          | 268             | BANCO PROV. DE TIERRA<br>BANCO SAENZ S.A.                         | DEL FUEGO                      | ) S.A.  |         |           |                    |  |
|          | 281             | BANCO MERIDIAN S.A.<br>BANCO MACRO S.A.                           |                                |         |         |           |                    |  |
|          | 299             | BANCO COMAFI S.A.(SOLO<br>CAJA)                                   | COBRA VEP                      | POR     |         |           |                    |  |
|          | 305             | NUEVO BANCO DE LA RIO                                             | JA S.A.                        |         |         |           |                    |  |
|          | 310             | NUEVO BANCO DEL CHAO                                              | CO S.A.                        |         |         |           |                    |  |
|          | 315<br>321      | BANCO DE FORMOSA S.A<br>BANCO DE SANTIAGO DE                      | LESTERO S.                     | A.      |         |           |                    |  |
|          | 341             | MAS VENTAS S.A.                                                   | FE S.A.                        |         |         |           |                    |  |
|          | - 360           | RAPI PAGO                                                         | - RIUS S.A.                    |         |         |           |                    |  |
|          | -               | PAGO FÁCIL- Convenio co                                           | 1 AFIP                         |         |         |           |                    |  |
|          |                 | del Estero S.A.                                                   | rden del Banco                 | anuago  |         |           |                    |  |
|          |                 | Credicoop Coop. Ltdo.                                             | oza - Por cuer                 | nta v   |         |           |                    |  |
|          |                 | orden del Bco. Supervielle S.A.<br>RIPSA - Por Cta. y orden del f | 3co. Supervielle               | S.A.    |         |           |                    |  |
|          |                 | Consejo Profesional de Cs.<br>Por cuenta y orden del Bco. Su      | Ec. De Mendo<br>pervielle S.A. | oza -   |         |           |                    |  |
|          |                 |                                                                   |                                |         |         |           |                    |  |
|          |                 |                                                                   |                                |         |         |           |                    |  |
|          |                 |                                                                   |                                |         |         |           |                    |  |
|          |                 |                                                                   |                                |         |         |           |                    |  |

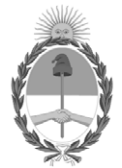

# República Argentina - Poder Ejecutivo Nacional AÑO DE LA DEFENSA DE LA VIDA, LA LIBERTAD Y LA PROPIEDAD

# Hoja Adicional de Firmas Anexo

Número:

**Referencia:** Anexo - Manual interno - Sistema de Préstamos y Refinanciación de Deuda del Artículo 9 - EX-2024-136414682- - APN-DGTA#INAES.

El documento fue importado por el sistema GEDO con un total de 19 pagina/s.